#### **Sekretariat**

Barbara Feer Dorfstrasse 9 6289 Hämikon 031 306 62 75 sekretariat@tkamo.ch www.tkamo.ch

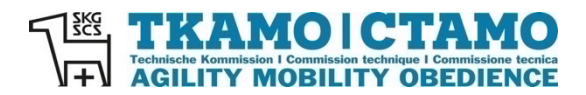

# TKAMO-System Usermanual

Aktualisiert von TKAMO-Sekretariat Barbara Feer 21.05.2025

# Inhaltsverzeichnis

| 1.  | LOGIN                                   | 2  |
|-----|-----------------------------------------|----|
| 2.  | PASSWORT VERGESSEN                      | 3  |
| 3.  | MAILADRESSE / BENUTZERNAME VERGESSEN    | 3  |
| 4.  | DASHBOARD                               | 3  |
| 5.  | LIZENZANTRAG                            | 6  |
| 6.  | MESSPROTOKOLLE                          | 7  |
| 7.  | RECHNUNGEN                              | 7  |
| 8.  | RESULTATE NACHSEHEN                     | 8  |
| 9.  | ANMELDUNGEN FÜR WETTKÄMPFE              | 9  |
| 10. | ANMELDUNGEN FÜR KURSE                   | 10 |
| 11. | AUSLANDRESULTATE MELDEN                 | 10 |
| 12. | NEUES OBEDIENCE-LEISTUNGSHEFT BESTELLEN | 12 |
| 13. | OLDIE                                   | 12 |
| 14. | LIZENZ KÜNDIGEN                         | 13 |

# 1. Login

Den Login-Bereich finden Sie auf der Homepage (im Bild des Hundes, auf dem PC oben rechts)

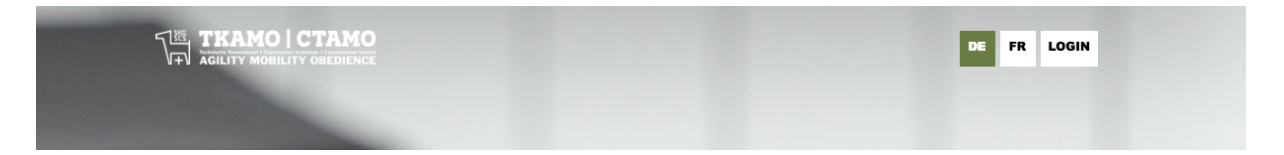

oder auf dem Smartphone in der Mitte des Bildes. Klicken Sie auf **LOGIN**. Dann erscheint die Loginmaske. Hier muss die Mailadresse und das Passwort eingegeben werden.

| Login                                                                                                    |                                                                                                    |
|----------------------------------------------------------------------------------------------------|----------------------------------------------------------------------------------------------------|
| Aufgrund des System<br>System das Passwort<br>wiederhergestellt wei<br>Zeichen haben. Bei P<br>sekretariat@tkamo.ch | wechsels muss beim ersten Login ins neue<br>über "Passwort vergessen" die Funktionalität<br>den. Das neue Passwort muss mind. 12<br>roblemen wende dich an<br>1. |
| barbara.feer@bluew                                                                                                  | in.ch                                                                                                    |
| •••••                                                                                                    |                                                                                                    |
| Passwort anzeigen                                                                                                   |                                                                                                    |
| Login                                                                                                    |                                                                                                    |
| Passwort vergessen?                                                                                                 |                                                                                                    |
| Registrieren                                                                                                    |                                                                                                    |

Wenn Sie jemals eine Lizenz hatten, haben Sie auf jeden Fall ein Login. Wenn Sie noch nie eine Lizenz hatten, registrieren Sie sich zuerst. Klicken Sie auf **Registrieren**.

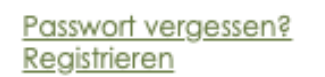

Nun öffnet sich die Eingabemaske. Bitte erfassen Sie Ihre Personalien. Alle Felder die mit einem \* markiert sind, müssen ausgefüllt werden. Nachdem Sie alle Felder ausgefüllt haben, klicken Sie auf **Registrieren**.

Bei Fragen oder Problemen mit dem Registrationsprozess, wenden Sie sich bitte an sekretariat@tkamo.ch.

| Registration                                                                                                    |                                                                                                    |  |  |  |  |  |  |  |
|----------------------------------------------------------------------------------------------------|----------------------------------------------------------------------------------------------------|--|--|--|--|--|--|--|
| Bitte gebe nachfolgend dei<br>unten aufgeführten Daten a<br>Lizenz[en] entsprechen müs<br>nach Ablauf der Zahlungstrit<br>aberkannt. Alle Felder die m<br>ausgefüllt werden. Bei Frage<br>Registrationsprozess wende | ne Personalien ein. Beachte, dass die<br>fer Rechnungsadresse deiner<br>sen. Unbezahlte Lizenzen werden<br>st gespert und die Resultate<br>itt einem * markiert sind, müssen<br>en oder Problemen mit dem<br>dich bitte an sekretoriat@tkamo.ch. |  |  |  |  |  |  |  |
| ersonalien                                                                                                    |                                                                                                    |  |  |  |  |  |  |  |
| Mail*                                                                                                    | barbara.feer@bluewin.ch                                                                                                    |  |  |  |  |  |  |  |
| E-Mail wiederholen*                                                                                                    |                                                                                                    |  |  |  |  |  |  |  |
| Passwort*                                                                                                    |                                                                                                    |  |  |  |  |  |  |  |
| Passwort wiederholen*                                                                                                    |                                                                                                    |  |  |  |  |  |  |  |
| Passwort generieren Pa                                                                                                    | sswort anzeigen                                                                                                    |  |  |  |  |  |  |  |
| Adressdaten                                                                                                    |                                                                                                    |  |  |  |  |  |  |  |
| Vorname*                                                                                                    |                                                                                                    |  |  |  |  |  |  |  |
| Nachname*                                                                                                    |                                                                                                    |  |  |  |  |  |  |  |
| Strasse*                                                                                                    |                                                                                                    |  |  |  |  |  |  |  |
| Zusatz                                                                                                    |                                                                                                    |  |  |  |  |  |  |  |
| PLZ*                                                                                                    |                                                                                                    |  |  |  |  |  |  |  |
| Ort*                                                                                                    |                                                                                                    |  |  |  |  |  |  |  |
| Geburtstag*                                                                                                    | 22.05.2024                                                                                                    |  |  |  |  |  |  |  |
| Kontaktdaten                                                                                                    |                                                                                                    |  |  |  |  |  |  |  |
| Telefon                                                                                                    |                                                                                                    |  |  |  |  |  |  |  |
| Mobile*                                                                                                    |                                                                                                    |  |  |  |  |  |  |  |
| Sprache*                                                                                                    | Bitte auswählen 👻                                                                                                    |  |  |  |  |  |  |  |
| C Ich habe die Datenschutz                                                                                                    | terklärung zu Kenntnis genommen*                                                                                                    |  |  |  |  |  |  |  |
| Registrieren                                                                                                    |                                                                                                    |  |  |  |  |  |  |  |

Falls Sie sich nicht registrieren können, haben Sie entweder nicht alle Felder korrekt ausgefüllt oder Sie haben bereits ein Login. Wenden Sie sich bitte an <u>sekretariat@tkamo.ch</u>.

# 2. Passwort vergessen

Wenn Sie Ihr Passwort vergessen haben, klicken Sie auf Passwort vergessen.

Passwort vergessen? Registrieren

Nun erscheint die Eingabemaske, damit Sie das Passwort zurücksetzen können.

| Passwort zurücksetzen                                                |  |
|----------------------------------------------------------------------|--|
| Gebe unten Deine E-Mail-Adresse ein, um das Passwort zurückzusetzen. |  |
| barbara.feer@bluewin.ch                                              |  |
| Passwort zurücksetzen                                                |  |

Sie erhalten nach **Passwort zurücksetzen** eine Mail mit einem neuen Passwort. Beachten Sie bitte, dass Sie vor der Eingabe des neuen Passwortes Ihren Browser neu laden.

| TKAMO   CTAMO <support@tkamo.cl< th=""><th>1&gt;</th></support@tkamo.cl<> | 1>                                                                                                    |
|---------------------------------------------------------------------------|----------------------------------------------------------------------------------------------------|
| An: barbara.feer@bluewin.ch                                               |                                                                                                    |
| ł                                                                         |                                                                                                    |
| asswort zurückzusetzen, klicke auf den nach                               | nfolgenden Link.                                                                                                    |
| 1                                                                         |                                                                                                    |
| he Grüsse                                                                 |                                                                                                    |
| P                                                                         | TKAMO   CTAMO <support@tkamo.cl<br>An: barbara.feer@bluewin.ch<br/>Passwort zurückzusetzen, klicke auf den nach<br/>m<br/>che Grüsse</support@tkamo.cl<br> |

Falls Sie kein Mail erhalten, ist eine andere Mailadresse im System hinterlegt. Falls Sie sich nach der Eingabe des neuen Passwortes nicht anmelden können, ist vermutlich in Ihren Kontaktdaten eine andere Mail-Adresse hinterlegt oder das Passwort ist nicht korrekt, das Sie eingeben. Wenden Sie sich bitte an <u>sekretariat@tkamo.ch</u>.

# 3. Mailadresse / Benutzername vergessen

Falls Sie Ihre hinterlegte Mailadresse nicht mehr wissen, melden Sie sich bitte bei sekretariat@tkamo.ch.

#### 4. Dashboard

Nach dem erfolgreichen Login erscheint Ihr **Dashboard**. Sie können Ihre Lizenzen und Ihre Rechnungen sehen.

|   |                     | Hi<br>ne<br>Liz<br>51 | er könner<br>eue Lizenz<br>zenzantrag | die Lizenzen deiner Hunde verwaltet werden. Klicke auf die Lupe, um Details zur Lizenz zu sehen. Um eine<br>für Aglity und/oder Obedience zu beantragen, klicke auf "Lizenz beantragen". Beachte, dass beim<br>a die Felder mit * ausgefült sein müssen. Bei der Grösse schreibe die selber gemessene Grösse in cm, z.B.<br>kl. |                   | DE FR |
|---|---------------------|-----------------------|---------------------------------------|----------------------------------------------------------------------------------------------------|-------------------|-------|
|   | Hunde<br>Rechnungen | Su                    | che                                   |                                                                                                    |                   |       |
|   | Profil<br>Kurse     | Me                    | eine Hund                             | Suche                                                                                                    | Lizenz beantragen |       |
| Ø | Agenda              |                       | Lizenznr                              | Name                                                                                                    | Status            |       |
| Q | Resultate           | Q                     | 99995                                 | PanFeng                                                                                                    | Aktiv             |       |

#### Mit einem Klick auf die Lupe können Sie die Details der Lizenz ansehen.

|           |            | <b>Hunde</b><br>Hier können die Lizenzen deiner Hunde verwaltet werden. Klicke auf die Lupe, um Details zur Lizenz zu sehen. Um eine                                                                                                    |  |  |  |  |  |  |  |
|-----------|------------|----------------------------------------------------------------------------------------------------|--|--|--|--|--|--|--|
| 2         | Dashboard  | reue Lzenz für Agility und/oder Obedience zu beantragen, klicke auf "Lzenz beantragen". Beachte, dass beim<br>Lizenzantrag alle Felder mit * ausgefüllt sein müssen. Bei der Grösse schreibe die selber gemessene Grösse in cm, z.B.<br>51. in das Feld. |  |  |  |  |  |  |  |
| •         | Hunde      |                                                                                                    |  |  |  |  |  |  |  |
|           | Rechnungen | os Resultate Agility - Jumping (46) Resultate Agility - Agility (47) Resultate Agility - Open (21) Resultate Obedience (0) Wettkämpte                                                                                                    |  |  |  |  |  |  |  |
|           | Profil     | etalis Hund                                                                                                    |  |  |  |  |  |  |  |
| ļ         | Kurse      | Aktionen                                                                                                    |  |  |  |  |  |  |  |
| ⊡         | Agenda     | ormular Auslandsresultate 🛛 Auslandresultat melden 🗋 Obedience Leistungsheft bestellen 🖉 Wechsel zu Oldie                                                                                                    |  |  |  |  |  |  |  |
|           |            | Igemein                                                                                                    |  |  |  |  |  |  |  |
| <u>بح</u> | Kesonare   | atus Aktiv                                                                                                    |  |  |  |  |  |  |  |
| <u>ہ</u>  |            | zenznr 99995                                                                                                    |  |  |  |  |  |  |  |

#### Unter Rechnungen sind alle Rechnungen abgelegt.

|       |                      | R<br>H | Rechnungen<br>Hier können die Rechnungen verwaltet werden. |                   |                    |           |       |  |  |
|-------|----------------------|--------|------------------------------------------------------------|-------------------|--------------------|-----------|-------|--|--|
| 2     | E Dashboard Suche    |        |                                                            |                   |                    |           |       |  |  |
| Hunde |                      |        |                                                            |                   |                    |           | Suche |  |  |
| ļ     | Rechnungen<br>Profil |        | Übersi                                                     | cht               |                    |           |       |  |  |
|       | Kurse                |        | ID                                                         | Name Status Total |                    |           |       |  |  |
| ندم   | Laonda               | Q      | 44410                                                      | 99994 Tourbillon  | 21.05.2024 bezahlt | CHF 85.00 |       |  |  |

Mit einem Klick auf die Lupe kann die einzelne Rechnung angesehen werden.

Sollten Sie die Rechnung nicht öffnen können, haben Sie entweder den pdf-Reader nicht installiert oder Popups von tkamo.ch werden gesperrt. Laden Sie deshalb den pdf-Reader herunter bzw. aktivieren Sie die Popups von tkamo.ch. Danach können Sie die Rechnungen öffnen.

Durch Anklicken auf Profil können Sie Ihre persönlichen Daten mutieren.

|             |            | <b>Profil</b><br>Hier kannst du dei                                                                                                    | ne Profildaten verwalten. Gewisse Felder können nur durch das Sekretariat verändert werden. Sie | DE FR |  |  |  |  |
|-------------|------------|----------------------------------------------------------------------------------------------------|-------------------------------------------------------------------------------------------------|-------|--|--|--|--|
| E Dashboard |            | sind hellgrau hinterlegt. Hast Du eine Änderung dieser Informationen, wende Dich bitte an sekretariat@tkamo.ch.<br>Wenn Du das Passwort ändern möchtest, achte darauf, dass Du ein Verlifikationsmail bekommst, über welches Du den<br>Wechsel bestätigen musst. Falls du kein Mail bekommst, hast du eine anderen Mailadresse hinterlegt. |                                                                                                 |       |  |  |  |  |
|             | Hunde      |                                                                                                    |                                                                                                 |       |  |  |  |  |
|             | Rechnungen | Übersicht                                                                                                    | bersicht                                                                                        |       |  |  |  |  |
|             | Profil     | Personalien                                                                                                    | Personalien                                                                                     |       |  |  |  |  |
|             | Kurse      | Kundennummer                                                                                                    | 14656                                                                                           |       |  |  |  |  |
| Ø           | Agenda     | Mail                                                                                                    | barbara.feer@bluewin.ch                                                                         |       |  |  |  |  |
| Q           | Resultate  | Passwort<br>Passwort                                                                                                    |                                                                                                 |       |  |  |  |  |
|             | סי         | wiederholen                                                                                                    |                                                                                                 |       |  |  |  |  |
| ~           |            | Passwort generieren                                                                                                    | Passwort generieren Passwort anzeigen                                                           |       |  |  |  |  |
| Ċ           | Logout     | Adressdaten                                                                                                    |                                                                                                 |       |  |  |  |  |

Die Post- und Mailadresse sollten Sie spätestens im Dezember kontrollieren und wenn nötig mutieren. Im Januar werden die Lizenzrechnungen an die hinterlegte Post- bzw. Mailadresse versandt. Wenn die Adresse fehlerhaft ist, kommt die Lizenzrechnung nicht an. Nicht bezahlte Lizenzen werden ab 1. März gesperrt.

Unter **Kurse** sind alle aktuellen Kurse der TKAMO ausgeschrieben. Durch Anklicken auf **Anmelden** können Sie sich für einen Kurs anmelden.

|           |                               | К<br>н | <b>(urse</b><br>lier sind die offene | en Kurse aufgelistet. |                                                                                                    |           |                             |             |            | DE FR    |
|-----------|-------------------------------|--------|--------------------------------------|-----------------------|----------------------------------------------------------------------------------------------------|-----------|-----------------------------|-------------|------------|----------|
| Dashboard |                               |        | Kursübersicht                        |                       |                                                                                                    |           |                             |             |            |          |
|           | Hunde                         |        | Kurs                                 | Modul                 | Beschreibung                                                                                                    | Ort       | Daten                       | Anmeldungen | Preis      | Status   |
|           | Rechnungen<br>Profil<br>Kurse | 0      | Agility<br>Basisausbildung           | ABA-1-2024            | Voraussetzung:<br>- min, 18 Jahre<br>- 3 Jahre Erfahrung und Führen<br>eines selbst ausgeb, Hundes mit<br>aktiver Lizenz<br>- Mitglied in einer Lokalsektion oder | Münsingen | 21. + 22. September<br>2024 | 8/12        | 350.00 CHF | Anmelden |

Unter **Agenda** sind alle aktuellen Prüfungen ausgeschrieben. Die Prüfungen sind nach Agility, Mobility und Obedience unterteilt. Durch Anklicken auf die jeweilige Sportart wird die Agenda angezeigt.

| SKG SCS TRAMO I CTAMO |                 |   | Agenda<br>Agenda für zukünftige Turniere |                                                  |                                     |             |              |                                                   |          |
|-----------------------|-----------------|---|------------------------------------------|--------------------------------------------------|-------------------------------------|-------------|--------------|---------------------------------------------------|----------|
|                       | Dashboard Suche |   |                                          |                                                  |                                     |             |              |                                                   |          |
|                       | Agenda          |   |                                          |                                                  |                                     |             |              |                                                   | Suche    |
|                       | Agility         |   | Übersicht                                | 1                                                |                                     |             |              |                                                   |          |
|                       | Mobility        |   | Datum 🗘                                  | Name                                             | Ort                                 | Meldebeginn | Meldeschluss | Kategorien und Klassen 🛇                          | Status   |
|                       | Obedience       | q | 25.05.24                                 | [382] Les Amis du Chien du Val-<br>de-Ruz (SCVR) | 2043 Boudevilliers                  | 01.01.24    | 10.05.24     | \$1, \$2, \$3, M1, M2, M3, I1, I2, I3, L1, L2, L3 | Abgesagt |
| Ŷ                     | Resultate       | q | 25.05.24                                 | [382] Les Amis du Chien du Val-<br>de-Ruz (SCVR) | route cantonale, 2043 Boudevilliers | 01.01.24    | 11.05.24     | \$1, \$2, \$3, M1, M2, M3, I1, I2, I3, L1, L2, L3 | offen    |

Durch einen Klick auf die Lupe sehen Sie die Details der Prüfung.

|   |                        | Agenda Agenda für zukünftige Turniere |                                              |  |  |  |
|---|------------------------|---------------------------------------|----------------------------------------------|--|--|--|
| 2 | Dashboard              | Details                               |                                              |  |  |  |
| Ĺ | ) Agenda               | Details                               | Jetais                                       |  |  |  |
| Ţ | Agility                | Turnier-ID                            | 9866                                         |  |  |  |
|   | Mobility               | Datum                                 | 25.05.2024                                   |  |  |  |
|   | Obedience              | Nr und Sektion                        | [382] Les Amis du Chien du Val-de-Ruz (SCVR) |  |  |  |
| ۶ | <sup>e</sup> Resultate | Ort                                   | route cantonale, 2043 Boudevilliers          |  |  |  |
| 모 |                        | Meldebeginn                           | 01.01.2024                                   |  |  |  |

Unter **Resultate** sind alle im System erfassten Ranglisten abrufbar. Die Ranglisten sind nach Agility, Mobility Obedience und TKAMO Wettkämpfe unterteilt. Durch Anklicken auf die jeweilige Sportart werden die Ranglisten angezeigt. **TKAMO Wettkämpfe** sind Wettkämpfe, die für die TKAMO durchgeführt werden, z.B. Qualis für WMs, EO, ASMV und SM.

| SK |                  | <b>Т</b><br>ні | <b>KAMO</b><br>ier könner | We<br>Wettk | <b>ttkän</b><br>kämpfe | n <b>pfe</b><br>einges | ehen v  | verden,   | welch | e durcł | e TKAMO veranstaltet wurden. | DE FR |
|----|------------------|----------------|---------------------------|-------------|------------------------|------------------------|---------|-----------|-------|---------|------------------------------|-------|
|    | Dashboard        | 202            | 4 2023                    | 2022        | 2021                   | 2020                   | 2019    | 2018      | 2017  | 2016    | 315                          |       |
| Ø  | Agenda           | Su             | che                       |             |                        |                        |         |           |       |         |                              |       |
| Ŷ  | Resultate        |                |                           |             |                        |                        |         |           |       |         |                              | Suche |
|    | Agility          |                | Übersic                   | ht          |                        |                        |         |           |       |         |                              |       |
|    | Obedience        |                | Datum                     | Na          | me                     |                        |         |           |       | Ort     | Тур                          |       |
|    | ARL / ACR        | Q,             | 19.05.24                  | Ag          | ility Team             | n Seon Fi              | unny-Do | gs (AT Se | eon)  | 5703    | n, Industrie Birren ASMV-    | Quali |
|    | TKAMO Wettkämpfe | Q              | 18.05.24                  | Ag          | ility Team             | n Seon Fi              | Jnny-Do | gs (AT Se | eon)  | 5703    | I, Industrie Birren ASMV-    | Quali |

Durch einen Klick auf die Lupe sehen Sie die Rangliste.

| SKGESCS TRAMO I CTAMO<br>HIEr können Wettkämpfe<br>Hier können Wettkämpfe eingesehen werden, welche durch die TKAMO veranstaltet wurden. |           |      |                         | I      | DE FR |         |                   |                   |                           |                           |                |                |           |        |        |
|----------------------------------------------------------------------------------------------------|-----------|------|-------------------------|--------|-------|---------|-------------------|-------------------|---------------------------|---------------------------|----------------|----------------|-----------|--------|--------|
| Dashboard 19.05.2024 - Agility Team Seon Funny-Dogs (AT Seon) - 5703 Seon, Industrie Birren - Stafette                                   |           |      |                         |        |       |         |                   |                   |                           |                           |                |                |           |        |        |
|                                                                                                    | Agenda    | •    |                         |        |       |         |                   |                   |                           |                           |                |                |           |        |        |
| 2                                                                                                    | Resultate | Rang | Team                    | Zeit   | ZFA   | Gambler | Fehler<br>Agility | Fehler<br>Jumping | Verweigerungen<br>Agility | Verweigerungen<br>Jumping | DIS<br>Agility | DIS<br>Jumping | Fehlstart | Zeit   | Punkte |
| i                                                                                                    | Agility   | 1    | AT High Flyers Large #1 | 152.02 | 1     | 9       | 0                 | 0                 | 0                         | 1                         | 0              | 0              | 0         | 145.02 | 4      |
|                                                                                                    | Obedience |      |                         |        |       |         |                   |                   |                           |                           |                |                |           |        |        |

Der Button **DK** wird nur bei Durchführung einer Delegiertenkonferenz der TKAMO aktiviert. Hier wird die Anmeldung für die Delegierten durchgeführt. Die Details werden den Delegierten jeweils vor der DK schriftlich mitgeteilt.

|             | Anmeldung DK<br>Über den Aktivierungscode kann man sich für die DK anmelden. |  |  |  |  |  |  |
|-------------|------------------------------------------------------------------------------|--|--|--|--|--|--|
| 📰 Dashboard | Anmeldung                                                                    |  |  |  |  |  |  |
| 🔁 Agenda    | Anmeldefrist ist abgelaufen                                                  |  |  |  |  |  |  |
| ₽ Resultate |                                                                              |  |  |  |  |  |  |
| ᇵ<br>장      |                                                                              |  |  |  |  |  |  |

# 5. Lizenzantrag

Auf dem Dashboard kann ein neuer Lizenzantrag erfasst werden.

| SK |            | Hunde                                                                                                    | DE FR          |
|----|------------|----------------------------------------------------------------------------------------------------|----------------|
| 2  | Dashboard  | Hier Konnen die Lizenzen deiner Hunde verwaitet werden. Riicke dur die Lipe, um Detais zur Lizenz zu senen. Um eine<br>neue Lizenz für Agility und/oder Obedience zu beantragen, klicke auf "Lizenz beantragen". Beachte, dass beim<br>Lizenzantrag alle Felder mit * ausgefüllt sein müssen. Bei der Grösse schreibe die selber gemessene Grösse in cm, z.B.<br>51, in das Feld. |                |
|    | Hunde      |                                                                                                    |                |
|    | Rechnungen | Suche                                                                                                    |                |
|    | Profil     | Suche Lize                                                                                                    | enz beantragen |
|    | Kurse      | Meine Hunde                                                                                                    |                |

Einfach auf Lizenz beantragen klicken und alle Felder ausfüllen. Bei der Rasse erscheint ein Pulldown-Menu. Die Rasse muss aus diesem Menu ausgewählt werden. Beim Geschlecht muss auch aus dem Menu ausgewählt werden. Bei der Widerristhöhe dürfen nur Zahlen (z.B. 39) eingegeben werden. Unter Anträge muss der Stammbaum oder die entsprechenden Dokumente aus Amicus oder dem Impfausweis angehängt werden. Durch **Speichern** wird der Antrag automatisch ans Sekretariat gesendet.

| SK       |            | <b>Lizenz</b><br>Lizenzen einsehen |                                                            | DE FR |
|----------|------------|------------------------------------|------------------------------------------------------------|-------|
|          | Dashboard  | Lizenzantrag                       |                                                            |       |
|          | Hunde      | Information Hunde                  |                                                            |       |
|          | Rechnungen | Typ*                               | Anlihy                                                     |       |
|          | Profil     | line and                           |                                                            | · ·   |
|          | Kurse      | Lizenz guitig ab*                  | 22.03.2024                                                 |       |
| (ت)      | Agenda     | Rufname*                           |                                                            |       |
| <u> </u> |            | Zwingername*                       |                                                            |       |
| Q        | Resultate  | Microchip-Nr.*                     |                                                            |       |
| ጜ        | DK         | Rasse                              | Bitte auswählen                                            | Ŧ     |
|          |            | Geschlecht*                        | Hündin                                                     | •     |
| Q        | Logout     | Farbe*                             |                                                            |       |
|          |            | SHSB                               |                                                            |       |
|          |            | Geburtstag*                        | 22.05.2024                                                 |       |
|          |            | Widerristhöhe in cm*               |                                                            |       |
|          |            | Anhänge (jpg, png, pd              | ff) * / Stammbaum-Kopie (Rasse) / Heimtierpass (Mischling) |       |
|          |            | Anhang 1                           | Datei auswählen Keine ausgewählt                           |       |
|          |            | Anhang 2                           | Datei auswählen Keine ausgewählt                           |       |
|          |            | Anhang 3                           | Datei auswählen Keine ausgewählt                           |       |
|          |            |                                    | Speichern                                                  |       |

Falls ein Feld falsch ausgefüllt wurde, z.B. bei Widerristhöhe steht «Der Hund wurde noch nicht gemessen.» wird der Antrag vom System gelöscht und nicht ans Sekretariat übertragen.

Nach der erfolgreichen Speicherung erscheint auf dem Bildschirm die Meldung «Die Daten wurden erfolgreich übermittelt.»

| Sł |            | Lizenz<br>Lizenzen einsehen | DE FR |
|----|------------|-----------------------------|-------|
|    | Dashboard  | litentantrag                |       |
| •  | Hunde      |                             |       |
|    | Rechnungen |                             |       |

Falls diese Meldung nicht kommt, wurde dein Antrag gelöscht, weil etwas nicht stimmte. Versuche es in dem Fall noch einmal.

Nach der erfolgreichen Übermittlung ist der Antrag in deinem Dashboard bei «Meine Hunde» sichtbar.

| Sk    |              | н<br>р | ier könner               | n die Lizenzen deiner Hunde verwaltet werden. Klicke auf die Lupe, um Details zur Lizenz zu sehen. Um eine<br>für Amilie und oder Obedienen zu begetragen, klicke auf die Lupe, um Details zur Lizenz zu sehen. Um eine |        | DE FR             |
|-------|--------------|--------|--------------------------|----------------------------------------------------------------------------------------------------|--------|-------------------|
| 2     | Dashboard    | Li     | zenzantra<br>1. in das F | g alle Felder mit * ausgefüllt sein müssen. Bei der Grösse schreibe die selber gemessene Grösse in cm, z.B.<br>eld.                                                                                                    |        |                   |
| ļ     | Hunde        |        | 1, 11 0 00 1             |                                                                                                    |        |                   |
|       | Rechnungen   | Su     | che                      |                                                                                                    |        |                   |
|       | Profil       |        |                          |                                                                                                    | Suche  | Lizenz beantragen |
|       | Meldestellen | Me     | eine Hun                 | de                                                                                                    |        |                   |
|       | Kurse        |        | Lizenznr                 | Name                                                                                                    | Status |                   |
| ⊡     | ) Agenda     | Q      | 0                        | Tourbillon                                                                                                    | Antrag |                   |
| <br>2 | Resultate    |        |                          |                                                                                                    |        |                   |

Falls eine reservierte Wunschnummer aktiviert werden soll, senden Sie zeitgleich unbedingt eine Mail an <u>sekretariat@tkamo.ch</u>.

Lizenzen für das Folgejahr können bereits im «alten» Jahr bestellt werden. Die Rechnung wird in dem Fall per 1.1.xxxx zur Zahlung fällig. Früher bezahlte Lizenzen sind ab 15.12.xxxx gültig.

#### 6. Messprotokolle

Alle Hunde müssen von mindestens einem Schweizer Richter gemessen werden. Die Messprotokolle werden nach der Bearbeitung des Lizenzantrages per Mail zugesandt. Nachdem die Messungen im Dashbaord eingetragen sind, können Sie diese im Dashboard des Hundes sehen.

| Messung                     |       |
|-----------------------------|-------|
| 29.06.2023 Martin Eberle    | Large |
| 04.07.2023 Jeannine Gloor   | Large |
| 27.07.2023 Christian Fryand | Large |
| Durchschnitt                | Large |

# 7. Rechnungen

Die Rechnung für den Lizenzantrag wird nach Bearbeitung des Lizenzantrages per Mail gesendet. Die Rechnung ist zahlbar innerhalb von 30 Tagen.

Lizenzrechnungen werden frühestens Mitte Januar per Mail versendet. Die Lizenzrechnung ist zahlbar innerhalb von 30 Tagen, spätestens per 28. Februar. Nicht bezahlte Lizenzen werden ab 1. März gesperrt. Der Hund ist nicht mehr zum Start zugelassen. Sollte der Hund trotzdem an einem Wettkampf teilnehmen, werden die Resultate aberkannt. Lesen Sie dazu die Weisung «Lizenzen», zu finden unter tkamo.ch – Agility bzw. Obedience – Reglemente.

#### Lizenz Agility:

Gemäss Beschluss der DK AMO vom 28.08.2021 wurde das Leistungsheft für Agility per 31.12.2021 abgeschafft. Sämtliche Resultate werden elektronisch im Dashboard gespeichert. Die Kosten von 70 Rappen pro Wettkampf im vergangen Jahr werden mit der Lizenzrechnung in Rechnung gestellt. Pro erfasstes

Auslandresultat wird ebenfalls die Wettkampfgebühr von 70 Rappen verrechnet. Falls die Lizenz per 31.12.2022 gekündigt wurde, finden Sie nur die Wettkampfgebühr auf der Rechnung.

Lizenz Obedience:

Obedience-Wettkampf-Resultate werden weiterhin im Leistungsheft und im Dashboard der TKAMO erfasst. Leistungshefte können wie bisher im Dashboard für Fr. 40.00 bestellt werden.

Alle Rechnungen können auch im Dashboard heruntergeladen werden (siehe Punkt 4. Dashboard).

# 8. Resultate nachsehen

Sämtliche Resultate können im Dashboard nachgesehen werden. Obedience-Resultate werden seit 2015 gespeichert.

Durch Anklicken der Lupe bei der jeweiligen Lizenz können die Resultate online angesehen werden.

|                          | H<br>n<br>L<br>5 | <b>lunde</b><br>ier können die Liz<br>eue Lizenz für Agi<br>izenzantrag alle F<br>1, in das Feld. | enzen deiner Hi<br>lity und/oder O<br>elder mit * ausg | unde verwaltet werden. Klick<br>bedience zu beantragen, kli<br>efüllt sein müssen. Bei der Gr | e auf die Lu<br>cke auf "Lize<br>5sse schreib | pe, um D<br>nz beant<br>e die selb | ietails zur Liz<br>ragen". Bec<br>per gemesse | zenz zu se<br>achte, do<br>ene Grös | ehen. Um<br>1ss beim<br>se in cm, | eine<br>z.B. |    |     | DE FR |
|--------------------------|------------------|---------------------------------------------------------------------------------------------------|--------------------------------------------------------|-----------------------------------------------------------------------------------------------|-----------------------------------------------|------------------------------------|-----------------------------------------------|-------------------------------------|-----------------------------------|--------------|----|-----|-------|
| Hunde                    | Infe             | os Resultate Agilit                                                                               | / - Jumping (46)                                       | Resultate Agility - Agility (47)                                                              | Resultate Agil                                | ity - Open                         | (21) Result                                   | ate Obedi                           | ence (0)                          | Wettkämpfe   |    |     |       |
| • Rechnungen<br>• Profil |                  | Resultate                                                                                         |                                                        |                                                                                               |                                               |                                    |                                               |                                     |                                   |              |    |     |       |
| • Kurse                  |                  | Datum                                                                                             | Klasse                                                 | Ort                                                                                           | Fehler                                        | R                                  | Zeitfehler                                    | Total                               | Zeit                              | Resultat     | RP | CRP | AP    |
| 🔂 Agenda                 | Q                | 17.03.24                                                                                          | \$3                                                    |                                                                                               | -                                             | -                                  | 0                                             | 0                                   | 0.00                              | DIS          | 0  | 0   | 0     |
|                          |                  |                                                                                                   |                                                        |                                                                                               |                                               |                                    |                                               |                                     |                                   |              |    |     |       |

| Agility                                          |                                                                         |   |
|--------------------------------------------------|-------------------------------------------------------------------------|---|
| Klasse                                           | \$3                                                                     |   |
| Letzter Klassenwechsel                           | 02.01.2024                                                              |   |
| Bestätigungsperiode 01.01.2025 bis<br>31.12.2025 | Agility: 0/0 - Jumping: 0/0 - Agility & Jumping: 0/2<br>Jetzt abstelgen |   |
| ARL per 21.05.2024                               | 140.2 (71.)                                                             |   |
| Obedience                                        |                                                                         |   |
| Klasse                                           | Beginners                                                               |   |
| Letzter Klassenwechsel                           | 22.02.2022                                                              |   |
| Klasse FCI                                       | FCI1                                                                    | 8 |
| Letzter Klassenwechsel FCI                       | 22.02.2022                                                              | - |

Bei den Angaben zum Hund unter Agility kann der Aufstieg in die nächsthöhere Leistungsklasse aktiviert werden, sofern die Kriterien für den Aufstieg erfüllt sind. Es erscheint der Button **Jetzt aufsteigen**. Der Hundeführer ist verantwortlich in der richtigen Klasse zu starten. D.h. der Button muss immer vor dem ersten Start in der höheren Klasse aktiviert werden. Wird der Button nicht gedrückt, werden die Resultate nicht anerkannt.

| Agility                |                                                                                                    |
|------------------------|----------------------------------------------------------------------------------------------------|
| Klasse                 | \$2                                                                                                    |
| Letzter Klassenwechsel | 30.11.2022                                                                                                    |
| Aufstieg               | Kann: Agilify: Aufstiegsberechtigt - Jumping: Aufstiegsberechtigt - Agility & Jumping: Aufstiegsberechtigt<br>Jetzt aufsteigen |

Ebenfalls kann hier der Abstieg in die nächsttiefere Leistungsklasse aktiviert werden. Sobald der Hund mind. in der Klasse 2 startberechtigt ist, kann auch wieder abgestiegen werden. Es erscheint der Button **Jetzt absteigen**. Nach dem Abstieg müssen für den Wiederaufstieg die erforderlichen Aufstiegsresultate wieder erreicht werden.

| Agility                                          |                                                                       |
|--------------------------------------------------|-----------------------------------------------------------------------|
| Klasse                                           | \$3                                                                   |
| Letzter Klassenwechsel                           | 02.01.2024                                                            |
| Bestätigungsperiode 01.01.2025 bis<br>31.12.2025 | Aglify: 0/0 - Jumping: 0/0 - Aglify & Jumping: 0/2<br>Jetzt absteigen |

# 9. Anmeldungen für Wettkämpfe

Im Dashboard der jeweiligen Lizenz (mit Lupe öffnen) sind die Anmeldungen für Wettkämpfe wie EO-Qualifikation, WM- Qualifikation, JOAWC, SOAWC, ASMV-Qualifikation und SM möglich. Sobald die Anmeldefrist läuft und der Hund in der für den Wettkampf zugelassenen Klasse ist, erscheint automatisch der jeweilige Button im Feld Wettkämpfe.

| Sk |            | <b>Hunde</b><br>Hier können die Lizenzen deiner Hunde verwaltet werden. Klicke auf die Lupe, um Details zur Lizenz zu sehen. Um eine                                                                                                   |  |  |  |  |  |  |  |  |
|----|------------|----------------------------------------------------------------------------------------------------|--|--|--|--|--|--|--|--|
| 2  | Dashboard  | neue Lizenz für Agility und/oder Obedience zu beantragen, klicke auf "Lizenz beantragen". Beachte, dass beim<br>Lizenzantrag alle Felder mit * ausgefüllt sein müssen. Bei der Grösse schreibe die selber gemessene Grösse in cm, z.B. |  |  |  |  |  |  |  |  |
| •  | Hunde      |                                                                                                    |  |  |  |  |  |  |  |  |
|    | Rechnungen | Infos Resultate Agility - Jumping (31) Resultate Agility - Agility (31) Resultate Agility - Open (12) Resultate Obedience (0) Wettkämpte                                                                                               |  |  |  |  |  |  |  |  |
|    | Profil     | Details Hund                                                                                                    |  |  |  |  |  |  |  |  |

WM-Qualifikationen Bitte pr
üfen Sie vor der Anmeldung f
ür WM-Qualifikationen unbedingt, ob der Hund im SHSB (Schweizerisches Hundestammbuch) eingetragen ist. Gem
äss Reglement muss der Hund sp
ätestens sechs Monate vor der WM zwingend im SHSB registriert sein. Hunde, die nicht im SHSB eingetragen sind, werden nicht zu den WM-Qualis zugelassen. Falls der Hund im SHSB eingetragen ist, dies im TKAMO-System aber noch nicht nachgetragen wurde, teilen Sie die SHSB-Nummer des Hundes bitte umgehend dem Sekretariat mit.

Falls der Hund wieder abgemeldet werden muss, ist dies auch über den Button möglich.

| SK |                                                                                                    | <b>Hunde</b><br>Hier können die Lizenzen deiner Hunde verwaltet werden. Klicke auf die Lupe, um Details zur Lizenz zu sehen. Um eine     | DE FR    |  |  |  |  |  |
|----|----------------------------------------------------------------------------------------------------|----------------------------------------------------------------------------------------------------|----------|--|--|--|--|--|
|    | neue Lizenz für Agility und/oder Obedience zu beantragen, klicke auf "Lizenz beantragen". Beachte, dass beim<br>Lizenzantrag alle Felder mit * ausgefüllt sein müssen. Bei der Grösse schreibe die selber gemessene Grösse in cm, z.B.<br>51 in das Feld |                                                                                                    |          |  |  |  |  |  |
| •  | Hunde                                                                                                    |                                                                                                    |          |  |  |  |  |  |
|    | Rechnungen                                                                                                    | Infos Resultate Agility - Jumping (31) Resultate Agility - Agility (31) Resultate Agility - Open (12) Resultate Obedience (0) Wettkämpte |          |  |  |  |  |  |
|    | Profil                                                                                                    | Wettkämpfe                                                                                                    |          |  |  |  |  |  |
| ļ  | Kurse                                                                                                    | Team                                                                                                    | Status   |  |  |  |  |  |
|    | Agenda                                                                                                    | EO Qualification 2024                                                                                                    | Abmelden |  |  |  |  |  |

Sowohl bei **Anmeldung** wie bei **Abmeldung** erhalten Sie automatisch eine Bestätigungs-Mail an die im Dashboard hinterlegte Mail-Adresse.

ASMW-Anmeldungen Die Anmeldung für die ASMV muss vom Captain gemacht werden. Mutationen können nur von ihm durchgeführt werden. Es können nur aktive Lizenzen verwaltet werden. Falls eine oder mehrere Lizenzen der ASMV-Mannschaft gesperrt oder noch auf Antrag sind, können diese nicht verwaltet werden. Das System löscht die Lizenz bei der Mannschaft automatisch wieder.

# 10. Anmeldungen für Kurse

Im Dashboard sind die Anmeldungen für Kurse für Agility und Obedience möglich. Klicken Sie auf **Kurse** und das Fenster mit allen aktuellen Kursen öffnet sich.

|                        | Kurse<br>Hier sind die offenen Kurse aufgelistet. |                                      |                                       |                                                                                                    |                      |                    |             |             |          |  |  |  |  |
|------------------------|---------------------------------------------------|--------------------------------------|---------------------------------------|----------------------------------------------------------------------------------------------------|----------------------|--------------------|-------------|-------------|----------|--|--|--|--|
| 📰 Dashboard            |                                                   | Kursübersicht                        |                                       |                                                                                                    |                      |                    |             |             |          |  |  |  |  |
| • Hunde                |                                                   | Kurs                                 | Modul                                 | Beschreibung                                                                                                    | Ort                  | Daten              | Anmeldungen | Preis       | Status   |  |  |  |  |
| Rechnungen             |                                                   | Obedience                            | 2025                                  | Kurs für Obedience Trainer oder                                                                                                    | Murgenthal           | 10.08.2025         | 11/12       | 120.00 CHE  | Anmelden |  |  |  |  |
| Profil                 | ľ                                                 | Trainerkurs                          | 2020                                  | angehende Trainer Kursinhalt -<br>Obedience Reglement (Hanspeter                                                                                                    | morgonnia            | 10.00.2020         |             | 120.00 0/11 |          |  |  |  |  |
| • Kurse                |                                                   |                                      |                                       | Jutzi) - Praktischer Aufbau der<br>Übungen in den Klassen Beginners<br>und FCI 1 - 3 (Monika Ballerini)                                                                                                    |                      |                    |             |             |          |  |  |  |  |
| 🔁 Agenda               | 0                                                 | Agility<br>Richterausbildung         | Modul 1 bis 7                         | Zulassungskriterien: siehe Reglement<br>Wettkampfrichter Kapitel 3                                                                                                    | Balsthal             | 13.12.2025         | 4/10        | 500.00 CHF  | Anmelden |  |  |  |  |
| ⑦ Resultate<br>, 문, DK |                                                   | Richterausbildung<br>2026            |                                       | Prüfungsgebühren sind in den<br>Kursgebühren nicht enthalten. Die<br>Anmeldung für die Agility<br>Richterausbildung 2026 gilt für den<br>Eignungstest (13,12,2025) sowie für die                                                                                                    |                      |                    |             |             |          |  |  |  |  |
| ტ Logout               | _                                                 | Aciibr                               | AET 1 2025                            | Module 1 bis 7. Die Anme                                                                                                    | St Callon            | 17 + 18 Mai 2025   | 7/10        | 400.00 CHE  | Anmoldon |  |  |  |  |
|                        | 0                                                 | Führtechnik                          | AFFF2223                              | Absolvertes Modul Basisausbildung<br>Absolvertes Modul Basisausbildung<br>Instruktor:<br>Philipp Giur<br>Weitere Informationen erfolgen nach<br>Anmeldeschluss.                                                                                                    | 31. Gulen            | 17. + 16. MUI 2025 | ///2        | 400.00 CHr  | Ainduen  |  |  |  |  |
|                        | 0                                                 | Agility<br>Richterausbildung<br>2025 | Modul 2 - Smarter<br>Agility Designer | Zielpublikum: Aglifty Richter und<br>interessierte Personen. Kann als Teil<br>der Richterzusbildung angerechnet<br>werden. Im Kurs werden<br>grundlegende Funktlonen von<br>Smarter Aglifty Designer vermittelt.<br>Zeitt: 28. 425 - 10400 Dozent: Kurt<br>Munsters Sprache: Englisch | Online - MS<br>Teams | 28.06.2025         | 6/99        | 80.00 CHF   | Anmelden |  |  |  |  |

Über den Status **Anmelden** kann nun der aktuelle Kurs angemeldet werden. Das Fenster für die Anmeldung öffnet sich.

| SK       |                                                           | <b>Kurse</b><br>Hier sind die offen | <b>Curse</b><br>tier sind die offenen Kurse aufgelistet.  |     |  |  |  |  |
|----------|-----------------------------------------------------------|-------------------------------------|-----------------------------------------------------------|-----|--|--|--|--|
| 1        | E Dashboard Hinzufügen/Bearbeiten - Obedience Trainerkurs |                                     |                                                           |     |  |  |  |  |
|          | Hunde                                                     | Variat                              |                                                           |     |  |  |  |  |
|          | Rechnungen                                                | verein                              |                                                           | *   |  |  |  |  |
|          | Profil                                                    | Lizenz*                             | 2/2 Société Ovoclonique Investionne de Dalémont           |     |  |  |  |  |
|          | Kurse                                                     | Speichern                           | 381 RMR Red Mahima Runners Ennetmoos                      |     |  |  |  |  |
| (C)      | Agenda                                                    |                                     | 439 Agility-Team Ennetsee Microdogs                       | - 1 |  |  |  |  |
| <u> </u> | Agonad                                                    |                                     | 504 Schweiz. Club für Appenzeller Sennenhunde SCAS        |     |  |  |  |  |
| Ŷ        | Resultate                                                 |                                     | 516 Schweizerischer Klub für Berner Sennenhunde KBS       |     |  |  |  |  |
|          | DV.                                                       |                                     | 535 Schweizerischer Klub für Entlebucher Sennenhunde SKES |     |  |  |  |  |
| ۍ.       | DK                                                        |                                     | 542 Klub für Grosse Schweizer Sennenhunde KGSS            |     |  |  |  |  |

Wählen Sie über das Pulldown-Menu den Verein und die Lizenznummer aus. Danach **Speichern** klicken. Per Mail wird nun die Bestätigung und die Rechnung versendet. Die Rechnung ist auch im Dashboard unter Rechnungen abgelegt.

Falls der Kurs wieder abgemeldet werden muss, senden Sie bitte eine Mail an die zuständige Person, die im Mail erwähnt ist.

#### 11. Auslandresultate melden

Im Dashboard der jeweiligen Lizenz (mit Lupe öffnen) unter Infos ist die Meldung von Auslandresultaten möglich.

| SK |            | Hunde<br>Hier können die Lizenzen deiner Hunde verwaltet werden. Klicke auf die Lupe, um Details zur Lizenz zu sehen. Um eine |                                                                                                    |  |  |  |  |  |  |  |  |  |
|----|------------|----------------------------------------------------------------------------------------------------|----------------------------------------------------------------------------------------------------|--|--|--|--|--|--|--|--|--|
|    | Dashboard  | Lizer                                                                                                    | ue Lizenz tur Agliity und/oder Obedience zu beantragen, klicke auf Lizenz beantragen". Beachte, dass beim<br>enzantrag alle Felder mit * ausgefüllt sein müssen. Bei der Grösse schreibe die selber gemessene Grösse in cm, z.B.<br>in das Feld |  |  |  |  |  |  |  |  |  |
|    | Hunde      | 0171                                                                                                    |                                                                                                    |  |  |  |  |  |  |  |  |  |
|    | Rechnungen | Infos                                                                                                    | Resultate Agility - Jumping (51) Resultate Agility - Agility (152) Resultate Agility - Open (36) Resultate Obedience (0) Wettkämpfe                                                                                                    |  |  |  |  |  |  |  |  |  |
|    | Profil     | Deta                                                                                                    | tails Hund                                                                                                    |  |  |  |  |  |  |  |  |  |
|    | Kurse      | Aktion                                                                                                    | onen                                                                                                    |  |  |  |  |  |  |  |  |  |
|    | Agenda     | Formu                                                                                                    | nular Auslandresultat Agiility Messprotokoli 1 Auslandresultat Agiility melden                                                                                                    |  |  |  |  |  |  |  |  |  |
| _  |            | Ausla                                                                                                    | landresultat Obedience melden Obedience Leistungsheft bestellen Vechsel zu Oldie                                                                                                    |  |  |  |  |  |  |  |  |  |
| R  | Resultate  | Allgen                                                                                                    | gemein                                                                                                    |  |  |  |  |  |  |  |  |  |
| _ۍ | DK         | Тур                                                                                                    | Agility + Obedience                                                                                                    |  |  |  |  |  |  |  |  |  |
|    |            | Status                                                                                                    | us Aktv                                                                                                    |  |  |  |  |  |  |  |  |  |

Das Formular Auslandresultat Agility (nur für Agility) öffnen (pdf), ausdrucken und zum Wettkampf im Ausland mitnehmen. Das Formular muss vom Richter unterschrieben werden.

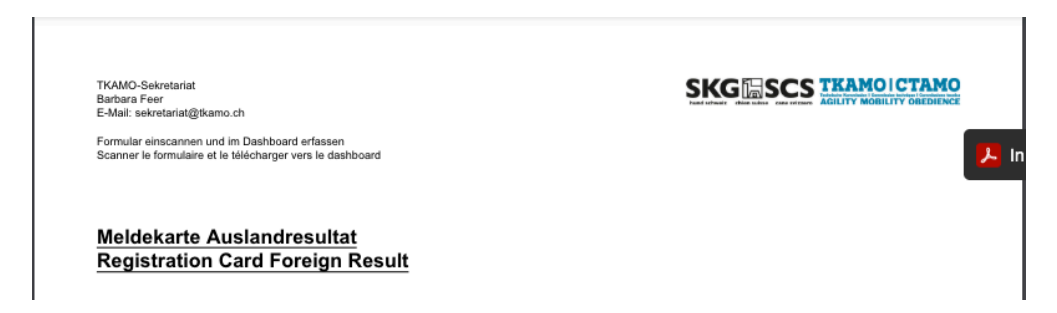

Die Resultate müssen anschliessend im System erfasst werden. Im Dashboard der jeweiligen Lizenz (mit Lupe öffnen) den Button Auslandresultate Agility melden (für Agility) bzw. Auslandresultate Obedience melden klicken. Das Formular kann nun ausgefüllt werden.

Ausländische Obedience-Resultate können ebenfalls gemeldet werden. Die Leistungskarte muss bei der Meldung angefügt werden.

Auslandresultate müssen innerhalb von 10 Tagen nach dem Wettkampf eingereicht werden.

Auslandresultate Agility melden

|             | Auslandres<br>Hier können Ausla<br>Daten müssen mit<br>gemeldet werden | Auslandresultate         DE         FR           Hier können Auslandresultate verwaltet werden. Es müssen alle Felder korrekt und vollständig ausgefüllt werden. Die Daten müssen mit der Meldekarte übereinstimmen. Die Resultate müssen spätestens 10 Tage nach dem Wetikampf gemeldet werden.         Die Daten müssen mit der Meldekarte übereinstimmen. Die Resultate müssen spätestens 10 Tage nach dem Wetikampf         Die Daten müssen mit der Meldekarte übereinstimmen. Die Resultate müssen spätestens 10 Tage nach dem Wetikampf |                  |                |      |   |   |            |       |      |  |  |
|-------------|------------------------------------------------------------------------|----------------------------------------------------------------------------------------------------|------------------|----------------|------|---|---|------------|-------|------|--|--|
| 🟹 Agenda    | Hinzufügen/Bearbeiten                                                  |                                                                                                    |                  |                |      |   |   |            |       |      |  |  |
| ₽ Resultate | Kategorie*                                                             | rie* Large                                                                                                    |                  |                |      |   |   |            |       |      |  |  |
| 오 ок        | Klasse in der<br>Schweiz*                                              | 1                                                                                                    | 1                |                |      |   |   |            |       |      |  |  |
| • • •       | Event Name*                                                            |                                                                                                    |                  |                |      |   |   |            |       |      |  |  |
| 🖰 Logout    | Organisator*                                                           |                                                                                                    |                  |                |      |   |   |            |       |      |  |  |
|             | Country*                                                               | Argentina                                                                                                    |                  |                |      |   |   |            |       | Ŧ    |  |  |
|             | Resultate                                                              |                                                                                                    |                  |                |      |   |   |            |       |      |  |  |
|             | Datum                                                                  | Lauf                                                                                                    | Richter          | Anzahl Starter | Zeit | F | R | Zeitfehler | Total | Rang |  |  |
|             | 20.05.2025                                                             | Agility 🔻                                                                                                    |                  |                |      |   |   |            |       |      |  |  |
|             | 20.05.2025                                                             | Agility 👻                                                                                                    |                  |                |      |   |   |            |       |      |  |  |
|             | 20.05.2025                                                             | Agility +                                                                                                    |                  |                |      |   |   |            |       |      |  |  |
|             | 20.05.2025                                                             | Agility 👻                                                                                                    |                  |                |      |   |   |            |       |      |  |  |
|             | 20.05.2025                                                             | Agility 👻                                                                                                    |                  |                |      |   |   |            |       |      |  |  |
|             | 20.05.2025                                                             | Agility +                                                                                                    |                  |                |      |   |   |            |       |      |  |  |
|             | .jpg/.pdf/.png/.jpeg*                                                  | Datei aus                                                                                                    | wählen Keine aus | gewählt        |      |   |   |            |       |      |  |  |
|             | Speichern                                                              |                                                                                                    |                  |                |      |   |   |            |       |      |  |  |

#### Auslandresultate Obedience melden

| SKG SCS TRAMO I CTAMO | Auslandress<br>Hier können Ausla<br>Daten müssen mit<br>gemeldet werden | Auslandresultate DE Filder können Auslandresultate verwaltet werden. Es müssen alle Felder korrekt und vollständig ausgefüllt werden. Die Daten müssen mit der Meldekarte übereinstimmen. Die Resultate müssen spätestens 10 Tage nach dem Wettkampf gemeldet werden. |         |          |          |   |   |   |   |   |   | E FR |    |   |           |           |       |     |
|-----------------------|-------------------------------------------------------------------------|----------------------------------------------------------------------------------------------------|---------|----------|----------|---|---|---|---|---|---|------|----|---|-----------|-----------|-------|-----|
| 🔁 Agenda              | Hinzufügen/Bearl                                                        | ufügen/Bearbeiten                                                                                                    |         |          |          |   |   |   |   |   |   |      |    |   |           |           |       |     |
| ₽ Resultate           | Klasse in der<br>Schweiz*                                               | Beginners                                                                                                    | ;       |          |          |   |   |   |   |   |   |      |    |   |           |           |       | •   |
| 昦 DK                  | Event Name*                                                             |                                                                                                    |         |          |          |   |   |   |   |   |   |      |    |   |           |           |       |     |
| de la secont          | Organisator*                                                            |                                                                                                    |         |          |          |   |   |   |   |   |   |      |    |   |           |           |       |     |
| O LOGOUI              | Country*                                                                | Argenting                                                                                                    | 1       |          |          |   |   |   |   |   |   |      |    |   |           |           |       | •   |
|                       | Resultate                                                               |                                                                                                    |         |          |          |   |   |   |   |   |   |      |    |   |           |           |       |     |
|                       | Datum                                                                   | Rang                                                                                                    | 1       | 2        | 3        | 4 | 5 | 6 | 7 | 8 | 9 | 10   | 11 | F | Richter 1 | Richter 2 | Total | Q   |
|                       | 20.05.2025                                                              |                                                                                                    |         |          |          |   |   |   |   |   |   |      |    |   |           |           |       | V • |
|                       | 20.05.2025                                                              |                                                                                                    |         |          |          |   |   |   |   |   |   |      |    |   |           |           |       | V * |
|                       | 20.05.2025                                                              |                                                                                                    |         |          |          |   |   |   |   |   |   |      |    |   |           |           |       | V * |
|                       | 20.05.2025                                                              |                                                                                                    |         |          |          |   |   |   |   |   |   |      |    |   |           |           |       | V * |
|                       | 20.05.2025                                                              |                                                                                                    |         |          |          |   |   |   |   |   |   |      |    |   |           |           |       | V • |
|                       | 20.05.2025                                                              |                                                                                                    |         |          |          |   |   |   |   |   |   |      |    |   |           |           |       | V • |
|                       | .jpg/.pdf/.png/.jpeg*                                                   | Datei au                                                                                                    | swählen | Keine au | usgewähl | t |   |   |   |   |   |      |    |   |           |           |       |     |
|                       | Speichern                                                               |                                                                                                    |         |          |          |   |   |   |   |   |   |      |    |   |           |           |       |     |

Zum Schluss muss noch das ausgefüllte und vom Richter unterschriebene Formular Auslandresultat sowie die dazugehörige Rangliste angehängt werden. Bitte **Speichern** nicht vergessen.

Sobald das eingereichte Resultat geprüft und freigegeben ist, erscheint das Resultat im Dashboard des Hundes. Es wird keine zusätzliche Korrespondenz über Auslandresultate geführt.

#### 12. Neues Obedience-Leistungsheft bestellen

Ein neues Leistungsheft für Obedience kann online über das Dashboard bestellt werden. Öffnen Sie auf Ihrem Dashboard die Lizenz des gewünschten Hundes mit der Lupe.

| SK |            | Hunde<br>Hier Können die Lizenzen deiner klunde verweitet werden. Klinke auf die Lune, um Deteilk zur Lizenz zu rehen. Um eine                                                                                                    |  |  |  |  |  |  |  |  |  |  |
|----|------------|----------------------------------------------------------------------------------------------------|--|--|--|--|--|--|--|--|--|--|
|    | Dashboard  | eu Lizenz für Agility und/oder Obedience zu beantragen, Klicke auf "Lizenz beantragen", Beachte, dass beim<br>zenzantrag alle Felder mit * ausgefüllt sein müssen. Bei der Grösse schreibe die selber gemessene Grösse in cm, z.B.<br>1. In das Feld |  |  |  |  |  |  |  |  |  |  |
|    | Hunde      |                                                                                                    |  |  |  |  |  |  |  |  |  |  |
|    | Rechnungen | Infos Resultate Agility - Jumping (46) Resultate Agility - Agility (47) Resultate Agility - Open (21) Resultate Obedience (0) Wettkämpfe                                                                                                    |  |  |  |  |  |  |  |  |  |  |
|    | Profil     | Details Hund                                                                                                    |  |  |  |  |  |  |  |  |  |  |
|    | Kurse      | Aklionen                                                                                                    |  |  |  |  |  |  |  |  |  |  |
| 5  | Agenda     | Formular Auslandsresultate Auslandresultat melden Obedience Leistungsheft bestellen Wechsel zu Oldie                                                                                                    |  |  |  |  |  |  |  |  |  |  |

Unter der Funktion Obedience Leistungsheft bestellen können Sie das neue Heft bestellen.

Danach versendet das System sofort eine Meldung ans Sekretariat und die Rechnung wird in Ihrem Dashboard unter **Rechnungen** abgelegt (siehe Punkt 4 Dashboard).

### 13. Oldie

Mit 8 Jahren kann ein Agility-Hund in die Klasse Oldie wechseln. Der Wechsel kann direkt im Dashboard gemacht werden. Öffnen Sie auf Ihrem Dashboard die Lizenz des gewünschten Hundes mit der Lupe. Unter der Funktion **Wechsel zu Oldie** den Button drücken.

Wenn der Hund eine inaktive Lizenz hat, kann die Mutation nicht mehr im Dashboard gemacht werden. Bitte melden Sie sich bei sekretariat@tkamo.ch.

| SK |            | <b>Hunde</b><br>Hier können die Lizenzen deiner Hunde verwaltet werden, Klicke auf die Lupe, um Details zur Lizenz zu sehen. Um eine |                                                                                                    |  |  |  |  |  |  |  |  |  |
|----|------------|----------------------------------------------------------------------------------------------------|----------------------------------------------------------------------------------------------------|--|--|--|--|--|--|--|--|--|
|    | Dashboard  | Lizer                                                                                                    | neue Lizenz für Agility und/oder Obedience zu beantragen, klicke auf "Lizenz beantragen". Beachte, dass beim<br>Lizenzantrag alle Felder mit * ausgefüllt sein müssen. Bei der Grösse schreibe die selber gemessene Grösse in cm, z.B. |  |  |  |  |  |  |  |  |  |
|    | Hunde      | 0171                                                                                                    | Tuus reiu.                                                                                                    |  |  |  |  |  |  |  |  |  |
|    | Rechnungen | Infos                                                                                                    | Resultate Agility - Jumping (46) Resultate Agility - Agility (47) Resultate Agility - Open (21) Resultate Obedience (0) Wettkämpfe                                                                                                    |  |  |  |  |  |  |  |  |  |
|    | Profil     | Deta                                                                                                    | etails Hund                                                                                                    |  |  |  |  |  |  |  |  |  |
|    | Kurse      | Aktion                                                                                                    | en                                                                                                    |  |  |  |  |  |  |  |  |  |
| Ī  | Agenda     | Formu                                                                                                    | lar Auslandsresultate 🛛 Auslandresultat melden 📔 Obedience Leistungsheft bestellen 🗍 Wechsel zu Oldie                                                                                                    |  |  |  |  |  |  |  |  |  |

# 14. Lizenz kündigen

Die Lizenz verlängert sich automatisch um ein Jahr. Falls eine Lizenz im Folgejahr nicht mehr benötigt wird, muss diese bis spätestens 31.12. schriftlich per Mail an <u>sekretariat@tkamo.ch</u> oder Brief an TKAMO Sekretariat, Barbara Feer, Dorfstrasse 9, 6289 Hämikon gekündigt werden.

Kündigungen, die nach dem 31.12. im Sekretariat eintreffen, können erst für die nächste Kündigungsfrist berücksichtigt werden. Die Lizenzgebühr ist in dem Fall geschuldet und muss bezahlt werden.

Lizenzen können nicht selber im Dashboard inaktiv gesetzt werden. Dies muss vom Sekretariat gemacht werden.